## h w h<sup>P</sup>h <sub>-R</sub>

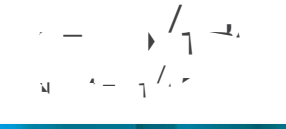

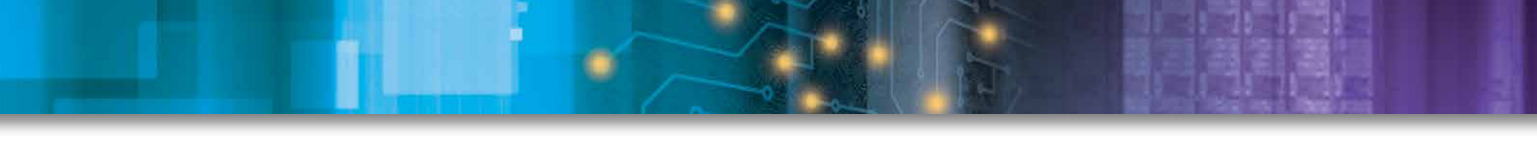

h

\_\_ ., L . \_

## i a \_

and the second second sec

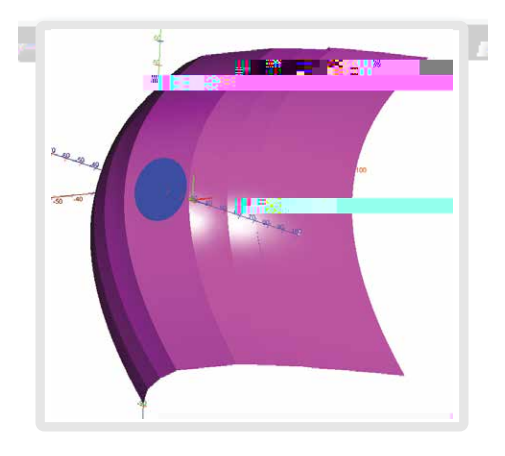

-

v

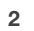

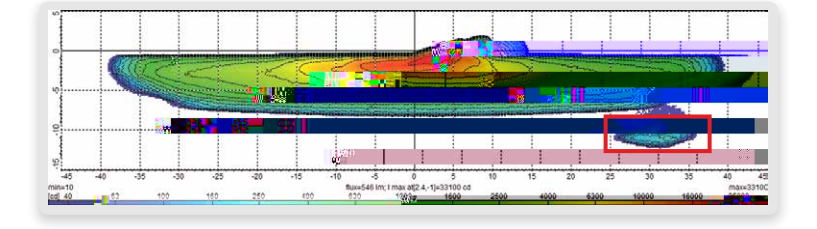

4. h w wh 25,3 - ,-13

-. 1 1. . \_ . 1 . 1 . . -11 . . 1 \_ 1 4

| - | _ |  |
|---|---|--|
|   |   |  |
|   |   |  |
|   |   |  |
|   |   |  |
|   |   |  |
|   |   |  |
|   |   |  |
|   |   |  |
|   |   |  |
|   |   |  |
|   |   |  |
|   |   |  |
|   |   |  |
|   |   |  |
|   |   |  |
|   |   |  |
|   |   |  |
|   |   |  |
|   |   |  |
|   |   |  |
|   |   |  |
|   |   |  |
|   |   |  |
|   |   |  |
|   |   |  |
|   |   |  |
|   |   |  |
|   |   |  |
|   |   |  |
|   |   |  |
|   |   |  |
|   |   |  |
|   |   |  |
|   |   |  |
|   |   |  |
|   |   |  |
|   |   |  |
|   |   |  |
|   |   |  |
|   |   |  |
|   |   |  |
|   |   |  |
|   |   |  |
|   |   |  |
|   |   |  |
|   |   |  |

5. h Restore Rays

## , 0 M <sub>9</sub> M w, 4043 <u>www.</u>...

/<sub>11</sub>,..., <u>l</u>...\_l, <u>l</u>...\_